# 如何查看電腦及行動裝置的 MAC 位址(卡號)?

### 一、查詢電腦無線網卡的卡號

#### 方式一:控制台的網路連線

(1) 開啟 Windows 的「控制台」,點一下「檢視網路狀態及工作」:

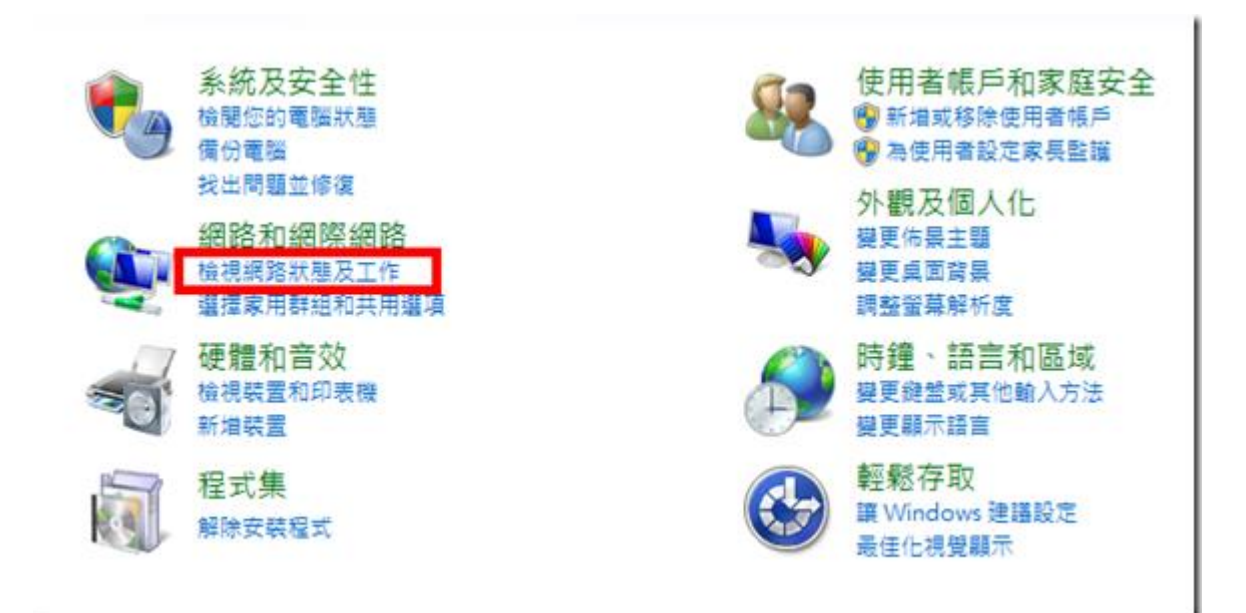

(2)按下右邊的「無線網路連線」(請先確定無線網路已經連線):

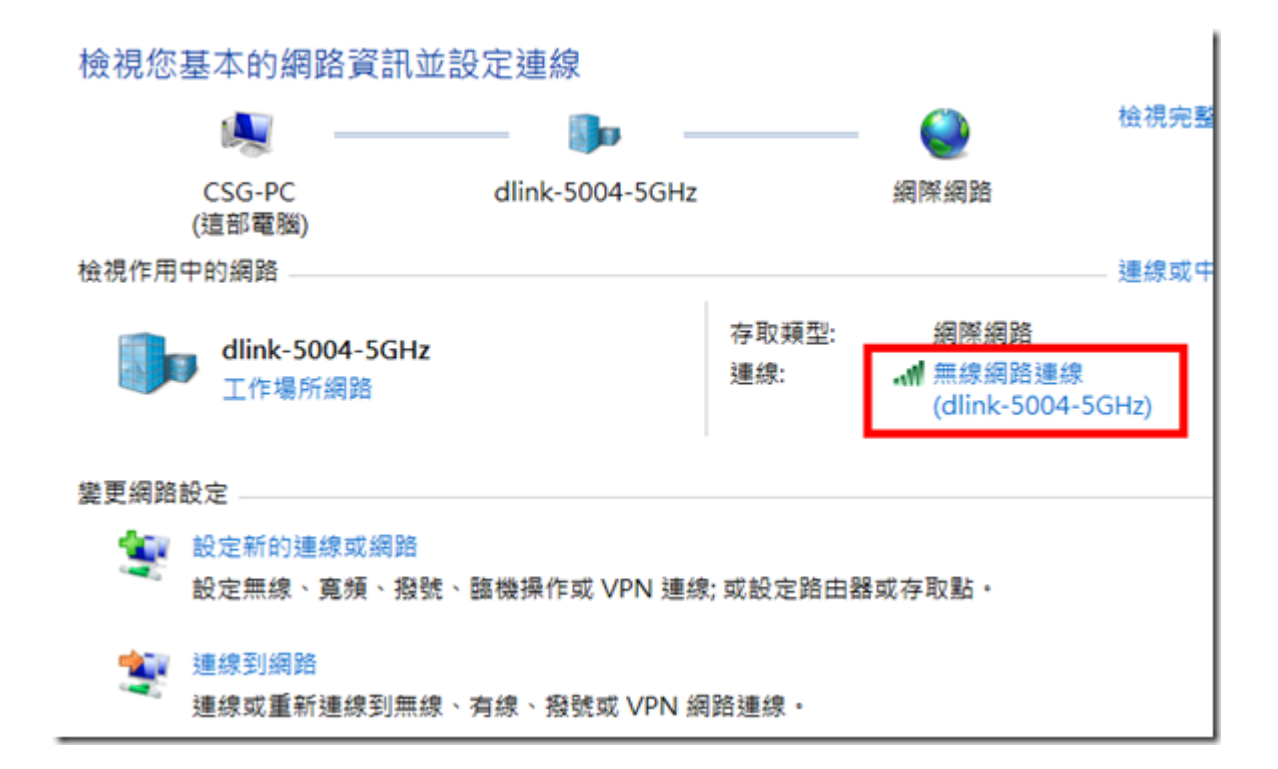

(3)此時會出現網路連線的狀態,按下〔詳細資料〕按鈕:

| aff] 無線網路連線 狀態                          |               | ×           |
|-----------------------------------------|---------------|-------------|
| 一般                                      |               |             |
| 連線 ———                                  |               |             |
| IPv4 連線能力:                              |               | 網際網路        |
| IPv6 連線能力:                              |               | 無網路存取       |
| 媒體狀態:                                   |               | 已啟用         |
| SSID:                                   | dlin          | k-5004-5GHz |
| 連線時間:                                   |               | 00:13:00    |
| 速度:                                     |               | 585.0 Mbps  |
| 訊號品質:                                   |               | llte.       |
| 詳細資料(E)                                 | 無線內容(W)       |             |
| 活動 ———————————————————————————————————— |               |             |
|                                         | e#i — 🗾 —     | 已收到         |
| 位元組:                                    | 180,751       | 460,313     |
|                                         | ∲停用 (D) 診斷(G) |             |
|                                         |               | 關閉(C)       |

(4)找到「實體位址」,右邊那串六個 16 進位數字就是 MAC 位址了。

| 網路連線詳細資料               | ×                                 |   |
|------------------------|-----------------------------------|---|
| 網路連線詳細資料(D):           |                                   |   |
| 內容                     | 值                                 |   |
| 連線特定 DNS 尾碼            |                                   |   |
| 描述                     | Broadcom 802.11ac Network Adapter |   |
| 實體位址                   | B8-E834-4C                        |   |
| DHCP LIAXH             | 定                                 |   |
| IPv4 位址                | 192.168.0.100                     |   |
| IPv4 子網路遮罩             | 255.255.255.0                     |   |
| 已取得租約                  | 2014年2月16日 下午 12:55:16            |   |
| 租約到期                   | 2014年2月23日 下午 09:07:24            |   |
| IPv4 預設閘道              | 192.168.0.1                       |   |
| IPv4 DHCP 伺服器          | 192.168.0.1                       |   |
| IPv4 DNS 伺服器           | 192.168.0.1                       |   |
| IPv4 WINS 伺服器          |                                   |   |
| NetBIOS over Tcpip 已啟用 | 是                                 |   |
| 連結-本機 IPv6 位址          | fe80::105a:eb9b:9bef:d7cb%13      |   |
| IPv6 預設開道              |                                   |   |
| IPv6 DNS 伺服器           |                                   |   |
|                        |                                   |   |
|                        |                                   |   |
|                        |                                   | 1 |
|                        | Raps (m)                          |   |
|                        | [期(J)(C)                          | J |
|                        |                                   |   |

#### 2.方式二:使用 ipconfig 指令

開始→搜尋列輸入 cmd→指令視窗輸入 ipconfig/all, 輸入「ipconfig/all」然後按下[Enter]鍵就會出現以下畫面。

往下捲動找到「無線區域網路介面卡」的「實體位址」,右邊那串六個 16 進位數字就是 MAC 位址了。

| m 系統管理員: C:\Windows\system32\cmd.exe                                      |
|---------------------------------------------------------------------------|
| ₩INS Proxy 啟用 否                                                           |
| 無線區域網路介面卡 無線網路連線:                                                         |
| 連線特定 DNS 尾碼                                                               |
| 實體位址 · · · · · · · · · · · · · · · · · · ·                                |
| UHUP                                                                      |
| 連結-本機 IPv6 位址 fe80::105a:eb9b:9bef:d7cb%13                                |
| 子網路遮罩                                                                     |
| 租用取得 2014年2月16日 下午 12:55:16<br>超用到期 · · · · · · · · · · · · · · · · · · · |
| 預設閘道                                                                      |
| UHCP 伺服器 192.168.0.1                                                      |

# 二、iMac 系列電腦:

\* 系統偏好設定→網路→確定左欄是在『乙太網路』後,右邊就可看到自己的 IP, 而右下有個『進階』按下去→接著請選擇『硬體』→則出現的就是 MAC 位址。

| Built-iPort (1) | <b>秋</b> 州 | 已連線<br>目前正在使用"乙大網<br>192.168.225.128。 | 8°-且 IP 位址為 |
|-----------------|------------|---------------------------------------|-------------|
| Built-iPort (2) | 設定 IPv4    | 使用 DHCP                               | ;]          |
| Bluetooth PAN   | IP 位址:     | 192.168.225.12                        | 8           |
| 木进程:            | 子網路總罩:     | 255.255.255.0                         |             |
|                 | 路由器:       | 192.168.225.2                         | 預設開道        |
|                 | DNS 伺服器    | 192,168.225.2                         |             |
|                 | 按尋網域:      | localdomain                           |             |
| - 0 -           |            |                                       | 進階          |

| 00         |             | 網路                |                         |
|------------|-------------|-------------------|-------------------------|
| 「「と」「相談全部」 |             |                   | 9                       |
| 《··》乙太網路   |             |                   |                         |
| T          | CP/IP DNS W | INS 802.1X 代理伺服器  | 생문                      |
|            | MAC 位址:     | 00:0c:29:35:e8:ee | and the original second |
|            | 設定:         | 自動                | ÷ ]                     |
|            | 健度:         | 1000baseT         | •                       |
|            | 雙工:         | 全雙工               | ¢                       |
|            | MTU :       | (標準 (1500)        | ÷                       |
|            |             |                   |                         |
|            |             |                   |                         |
|            |             |                   |                         |
|            |             |                   |                         |
|            |             |                   |                         |
|            |             |                   |                         |
|            |             |                   |                         |
| ?          |             |                   | 取消 好                    |

## 三、Android 手機/平板

請由 【設定】→【關於裝置】(或「關於手機」)→【狀態】(或「硬體資訊」)→【無線網路 MAC 位址】(或 Wi-Fi MAC 位址)來查詢手機的 MAC 位址。

因為 Android 裝置的版本及型號相當多,每種裝置的選項名稱可能不盡相同,原則上都會是放在【設定】裡面的最後一個選項中。

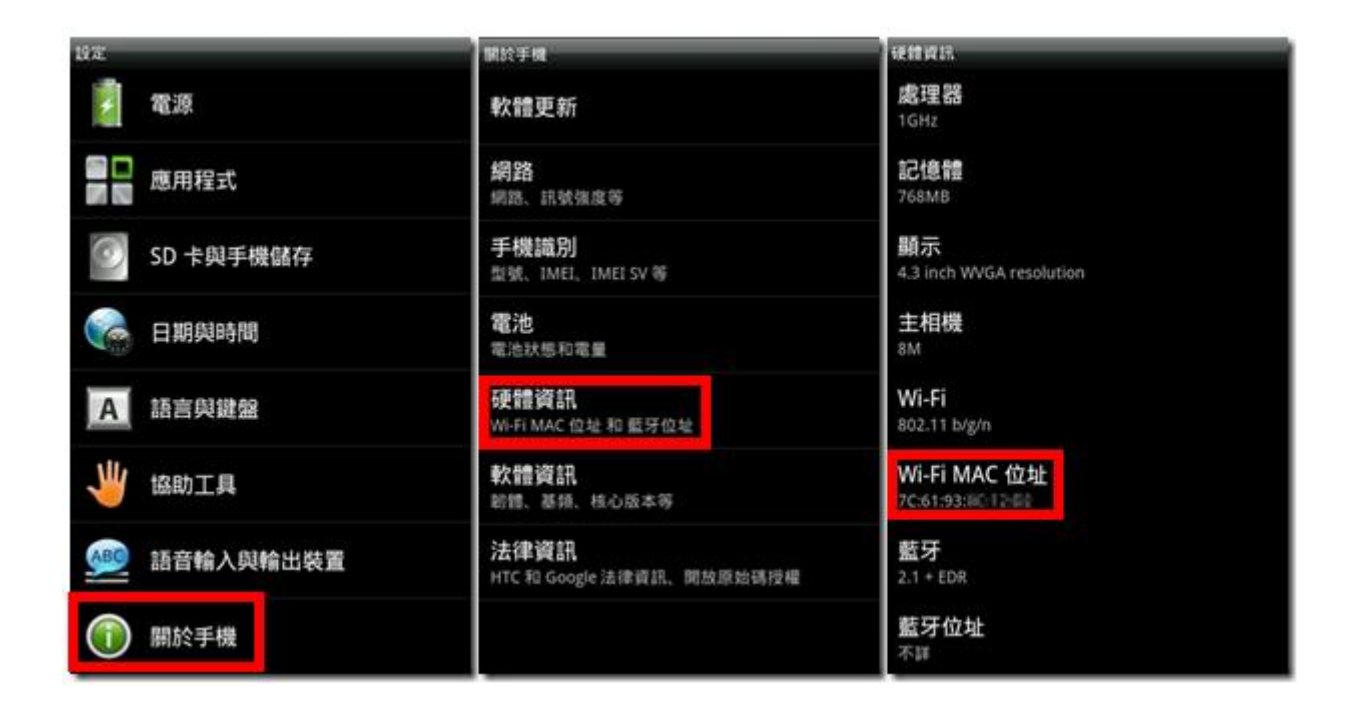

# 四、iOS 裝置(iPhone、iPad)

請由 【設定】→ 【一般】→【關於本機】→【Wi-Fi 位址】來查詢 iPad/iPhone 的 MAC 位址。

| iPad 🗢      |         |            | 下午9:01                                                     | <b>≁</b> 83% <b>■</b> D |
|-------------|---------|------------|------------------------------------------------------------|-------------------------|
|             | 設定      |            | 一般                                                         |                         |
|             |         |            |                                                            |                         |
| ≁           | 飛航模式    | $\bigcirc$ | 關於本機                                                       | >                       |
| <b>?</b>    | Wi-Fi   | CSG-dlink  | 軟體更新                                                       | >                       |
| *           | 藍牙      | 關閉         |                                                            |                         |
|             |         |            | Siri                                                       | >                       |
|             | 通知中心    |            | Spotlight 搜尋                                               | >                       |
|             | 控制中心    |            | 文字大小                                                       | >                       |
| C           | 勿擾模式    |            | 輔助使用                                                       | >                       |
|             |         |            |                                                            |                         |
| Ø           | 一般      |            | 多工處理手勢                                                     |                         |
| <b>(</b> 1) | 聲音      |            | 使用四指或五指操作:<br>• 手指靠攏來前往主畫面                                 |                         |
| *           | 背景圖片與亮度 | ž          | <ul> <li>・向上滑過螢幕來執行多工處理</li> <li>・左右滑過螢幕來切換 App</li> </ul> |                         |

| iPad 🗢      |          |            |   | 下午9:02   |     | 1             | 83% 🔳) |
|-------------|----------|------------|---|----------|-----|---------------|--------|
|             | 設定       |            | < | 一般       | 關於本 | 機             |        |
|             |          |            |   |          |     |               |        |
| ≁           | 飛航模式     | $\bigcirc$ |   | 名稱       |     | CSG的iPad Air  | >      |
| ?           | Wi-Fi    | CSG-dlink  |   |          |     |               |        |
| *           | 藍牙       | 關閉         |   | 歌曲       |     |               | 7      |
|             |          |            |   | 影片       |     |               | 2      |
|             | 通知中心     |            |   | 照片       |     | 2             | 22     |
|             | 控制中心     |            |   | 應用程式     |     |               | 48     |
| C           | 勿擾模式     |            |   | 容量       |     | 27.5 (        | βB     |
|             |          |            |   | 可用空間     |     | 16.5 (        | ЭВ     |
| Ø           | 一般       |            |   | 版本       |     | 7.0.4 (11B554 | 1a)    |
| <b>4</b> 3) | 聲音       |            |   | 機型       |     | MD789TA       | A      |
| *           | 背景圖片與亮度  |            |   | 序號       |     | DLXLW73DFK    | 15     |
|             | 隱私       |            |   | Wi-Fi 位址 |     | AC:CF 41:     | 74     |
|             |          |            |   | 藍牙       |     | AC:CF 41:     | 75     |
| $\bigcirc$  | iCloud   |            |   |          |     |               |        |
|             | 郵件、聯絡資訊、 | 行事曆        |   | 診斷與用量    |     |               | >      |